## TexasTSA North Texas Region 11 Conference Registration Instructions

Follow the following instructions on how to access the Registration platform and register both students and advisors for our upcoming Regional Conference.

### SIGNING IN TO THE REGISTRATION WEB PAGE

1. Go to the Registration website. The address is https://www.registermychapter.com/tsa/tx-NorthTexas

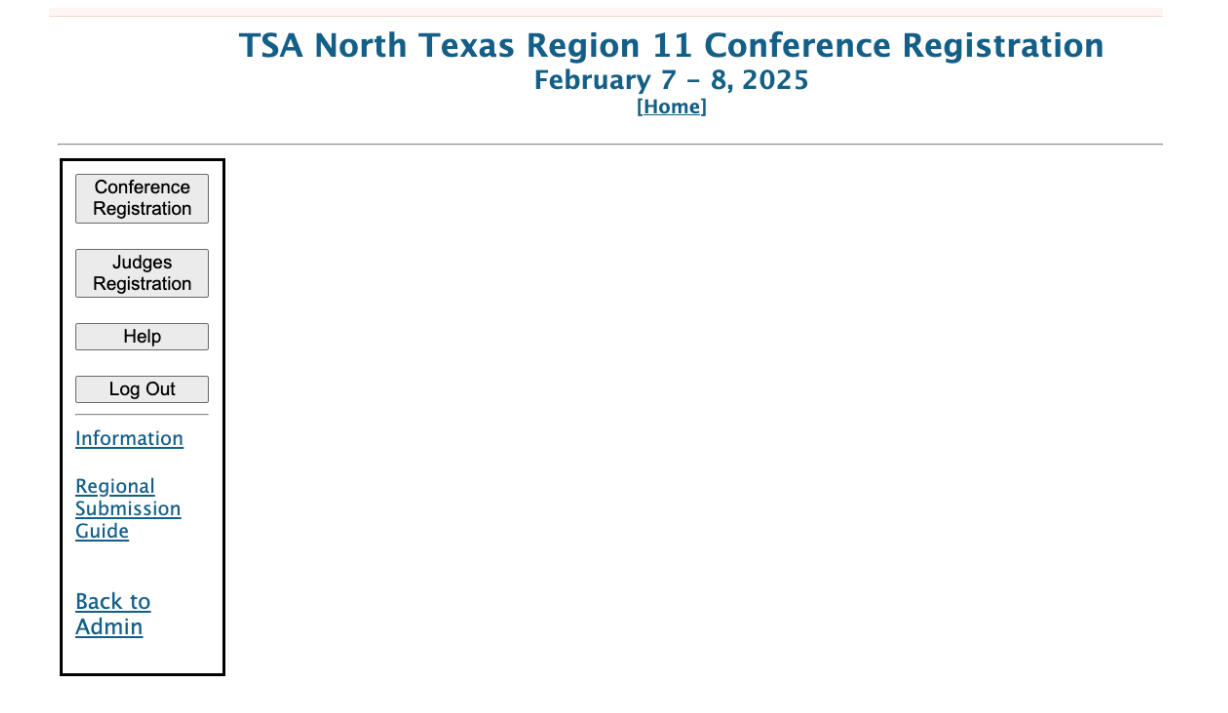

2. Click on the Conference Registration button on the left side of the screen.

|                            | _ |
|----------------------------|---|
| Conference<br>Registration |   |
| Judges<br>Registration     |   |
| Help                       | ſ |
| Log Out                    |   |
| Information                |   |

3. Log into the website with your National TSA credentials. (Make sure to click on the Cloudflare Verify you are human). Your chapter is already affiliated with the national TSA organization so your credentials should work.

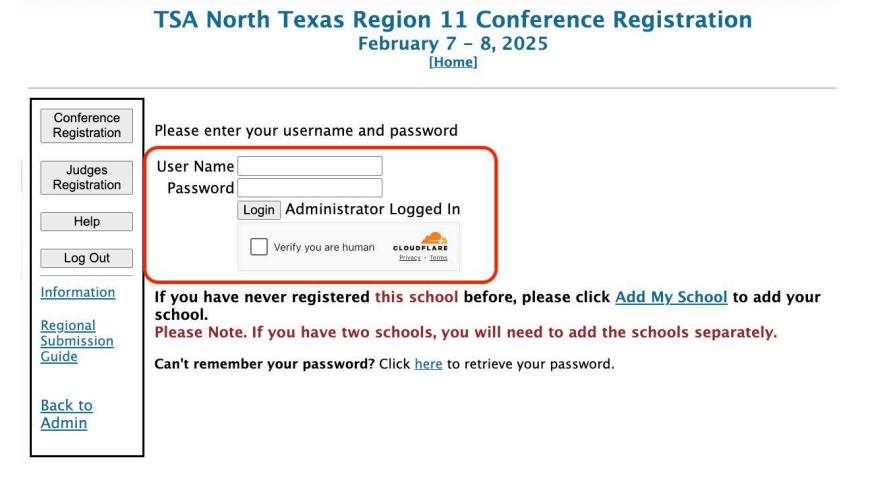

# REGISTERING STUDENTS / VOTING DELEGATES / ADVISORS FOR THE CONFERENCE

4. Once you have logged into the website, you will come to a webpage that is the home page and will have your school's name at the top of the screen.

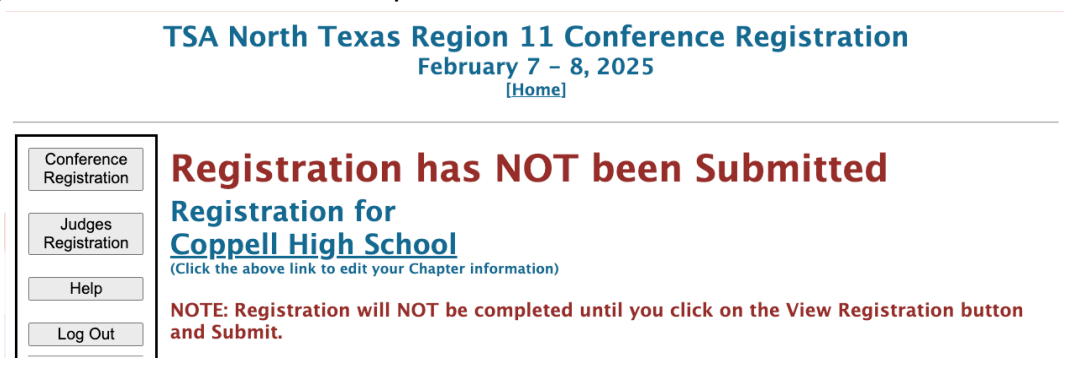

5. At the bottom of the web page you will see the following information.

| Add Advisor Add Students | Add Guest/Other | Review Qualifiers |
|--------------------------|-----------------|-------------------|
| View Registration Submit |                 |                   |
| Save and Finish Later    |                 |                   |

Click on the Add Advisor to register each advisor attending the conference. Click on the Add Student to register each student attending and competing in the conference.

6. When you click on the Add Student, you will go to the following page where you will be able to add members who are registered to your chapter roster. You may search for students by their first name, last name, or both. You may also leave the fields blank, where it will list all records (as long as it is 200 or less students).

# **Add Members**

NOTE: There is a <u>20 minute</u> session time out. If you think it will take you longer than that to select all your members, you can make your selection in multiple groups. Simply make as many selections as you can in 20 minutes and save before the session expires. You can then click the Add Student button again to continue adding.

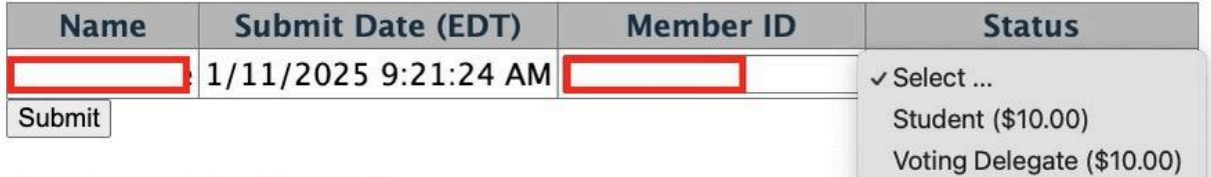

#### Deviatored Condente

On the screen, you will see the student names who appear from the search, along with the submit date, their member ID, and a STATUS Drop Down. You must click on the drop down menu and select them as either a student, or a voting delegate. You must select one of the options. (Each chapter MUST have 2 students who are being registered as Voting Delegates (they can still be registered to compete in the competitive events, but are the students who will be voting on Regional Officers for the upcoming school year for our region))

### \*\*\*YOU WILL USE THE SAME STEPS FOR ADDING AN ADVISOR\*\*\*

7. Once you have added all of your students and advisors attending to the registration, you will see the list of students and advisors you have registered for the conference. At the bottom of the page, you will see the words, "BACK TO REGISTRATION LIST". Click on those words to return to the home screen.

Back to Registration List

### SIGNING UP STUDENTS FOR COMPETITIVE EVENTS

8. When you are on the home page, you will see all of your students / voting delegates who have been registered to attend the conference, along with the advisors:

|                                 | TSA No                                         | orth Texas Regio<br>Februa | n 11 Co<br>ary 7 - 8,<br>[Home] | onfei<br>2025 | rence     | Reg          | istra  | tio         | n                       |        |  |
|---------------------------------|------------------------------------------------|----------------------------|---------------------------------|---------------|-----------|--------------|--------|-------------|-------------------------|--------|--|
| Conference<br>Registration      | Regi                                           | stration has               | NOT                             | bee           | n Si      | ubn          | nitte  | ed          |                         |        |  |
| Judges<br>Registration          | Registration for<br><u>Coppell High School</u> |                            |                                 |               |           |              |        |             |                         |        |  |
| Help                            | NOTE: Re                                       | gistration will NOT be co  | ompleted u                      | ntil yo       | u click ( | on the       | View R | egis        | tration b               | utton  |  |
| Log Out                         | and Subm                                       | 11t.                       |                                 |               |           | lte          | m      |             |                         | _      |  |
| momuton                         | ID                                             | Name                       | Attending                       | Status        | Events    | Sele         | ction  |             |                         |        |  |
| Regional<br>Submission<br>Guide | $\bigcirc$                                     | $\bigcirc$                 | Y                               | S             | 0         | <u>ltems</u> | \$0.00 | <u>Edit</u> | <u>Select</u><br>Events | Delete |  |

 Once on that page, to sign up a student for a competitive event (NQE/ UTE On-Site / UTE Project), find the student's name, and in their row, find and click on the box that has the words "SELECT EVENTS".

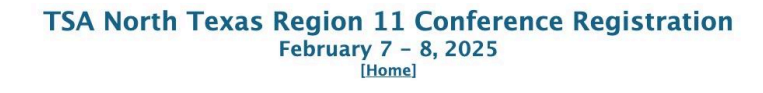

| Conference<br>Registration      | <b>Registration has NOT been Submitted</b>                                                              |      |           |        |        |              |             |                              |  |  |  |
|---------------------------------|----------------------------------------------------------------------------------------------------|------|-----------|--------|--------|--------------|-------------|------------------------------|--|--|--|
| Judges<br>Registration          | Registration for<br>Coppell High School                                                                 |      |           |        |        |              |             |                              |  |  |  |
| Help<br>Log Out                 | NOTE: Registration will NOT be completed until you click on the View Registration button<br>and Submit. |      |           |        |        |              |             |                              |  |  |  |
| Information                     | ID                                                                                                    | Name | Attending | Status | Events | lte<br>Selee | em<br>ction |                              |  |  |  |
| Regional<br>Submission<br>Guide | $\bigcirc$                                                                                              |      | Y         | S      | 0      | <u>ltems</u> | \$0.00      | Edit Select<br>Events Delete |  |  |  |

10. Once you click "SELECT EVENTS", the student's name will appear on the web page, and you will click on the button "ADD NEW EVENT" to advance to the next page

\_

|                                        | TSA North Texas Region 11 Conference Registration<br>February 7 - 8, 2025<br>[Home] |
|----------------------------------------|-------------------------------------------------------------------------------------|
| Conference<br>Registration             | Events                                                                              |
| Judges<br>Registration                 | Entries For:                                                                        |
| Help                                   | Add New Event                                                                       |
| Log Out                                |                                                                                     |
| Information                            | Back to Registration List                                                           |
| <u>Regional</u><br>Submission<br>Guide |                                                                                     |

11. Once you click on the Add New Event button, the screen will have a section titled Add New Event. You will see a text box for EVENT, and a drop down for State Classification. To see the correct category of events, you must click on the state classification dropdown menu.

#### Add New Event

| Event:                           | State Classification: | ✓ Select            |
|----------------------------------|-----------------------|---------------------|
|                                  |                       | All Classifications |
| Back to Registration List        |                       | HN (High School)    |
| <u>back to Registration List</u> |                       | HP (High School)    |
|                                  |                       | HU (High School)    |

Once you click on one of the drop down options you will see all of the events from the particular state classification group. Here are the following classification groups:

HN - High School National Qualifying Events (NQE)

HP - High School Unique To Texas Projects (UTE)

HU - High School Unique To Texas On-Site Events (UTE)

MN - Middle School National Qualifying Events (NQE)

MP - Middle School Unique To Texas Projects (UTE)

MU - Middle School Unique To Texas On-Site Events (UTE)

- 12. Find the correct event, and click on the word "SELECT" toward the right side of the screen. For students entering in team events, make sure to verify the following information:
  - a. Type in the correct team number in the team number column
  - b. Check the box in the Team Captain column if that student is the TEAM CAPTAIN for that team in the competitive event. Remember that all team entries MUST have one team captain selected.

| Event:                             |                                                                                                    |                                                                                                    |                                                                                                    |                                                                                                    | State Classification:                                                                                                    |                                                                                                    |                                                                                                    | HN (High School) ~                                                                                                    |                                                                                                    |                                                                                                    |
|------------------------------------|----------------------------------------------------------------------------------------------------|----------------------------------------------------------------------------------------------------|----------------------------------------------------------------------------------------------------|----------------------------------------------------------------------------------------------------|----------------------------------------------------------------------------------------------------|----------------------------------------------------------------------------------------------------|----------------------------------------------------------------------------------------------------|----------------------------------------------------------------------------------------------------|----------------------------------------------------------------------------------------------------|----------------------------------------------------------------------------------------------------|
| Event Name                         | Skill<br>Level                                                                                                    | Event<br>Type                                                                                                    | Min<br>Entries                                                                                                    | Max<br>Entries                                                                                                    | Max #<br>of<br>Teams                                                                                                    | Team<br>#                                                                                                    | Additional<br>Team #                                                                                                    | Team<br>Captain                                                                                                    | ţ                                                                                                    |                                                                                                    |
| HS Animatronics<br>(2)             | 2                                                                                                    | Team                                                                                                    | 2                                                                                                    | 3                                                                                                    | 3                                                                                                    | 1                                                                                                    |                                                                                                    |                                                                                                    | Select                                                                                                    | Schedule                                                                                                    |
| HS Architectural<br>Design (2)     | 2                                                                                                    | Team                                                                                                    | 1                                                                                                    | 6                                                                                                    | 3                                                                                                    | 1                                                                                                    |                                                                                                    |                                                                                                    | <u>Select</u>                                                                                                    | Schedule                                                                                                    |
| HS Audio<br>Podcasting (2)         | 2                                                                                                    | Team                                                                                                    | 1                                                                                                    | 6                                                                                                    | 3                                                                                                    | 1                                                                                                    |                                                                                                    |                                                                                                    | <u>Select</u>                                                                                                    | <u>Schedule</u>                                                                                                    |
| HS Biotechnology<br>Design (2)     | 2                                                                                                    | Team                                                                                                    | 2                                                                                                    | 6                                                                                                    | 3                                                                                                    | 1                                                                                                    |                                                                                                    |                                                                                                    | <u>Select</u>                                                                                                    | <u>Schedule</u>                                                                                                    |
| HS Board Game<br>Design (2)        | 2                                                                                                    | Team                                                                                                    | 2                                                                                                    | 6                                                                                                    | 3                                                                                                    | 1                                                                                                    |                                                                                                    |                                                                                                    | <u>Select</u>                                                                                                    | Schedule                                                                                                    |
| HS CAD –<br>Architecture (2)       | 2                                                                                                    | Individual                                                                                                    | 1                                                                                                    | 2                                                                                                    | NA                                                                                                    |                                                                                                    |                                                                                                    |                                                                                                    | <u>Select</u>                                                                                                    | Schedule                                                                                                    |
| HS CAD –<br>Engineering (2)        | 2                                                                                                    | Individual                                                                                                    | 1                                                                                                    | 2                                                                                                    | NA                                                                                                    |                                                                                                    |                                                                                                    |                                                                                                    | <u>Select</u>                                                                                                    | Schedule                                                                                                    |
| HS Chapter Team<br>(2)             | 2                                                                                                    | Team                                                                                                    | 6                                                                                                    | 6                                                                                                    | 3                                                                                                    | 1                                                                                                    |                                                                                                    |                                                                                                    | <u>Select</u>                                                                                                    | Schedule                                                                                                    |
| HS Children's<br>Stories (2)       | 2                                                                                                    | Team                                                                                                    | 1                                                                                                    | 6                                                                                                    | 3                                                                                                    | 1                                                                                                    |                                                                                                    |                                                                                                    | <u>Select</u>                                                                                                    | Schedule                                                                                                    |
| HS Coding (2)                      | 2                                                                                                    | Team                                                                                                    | 2                                                                                                    | 2                                                                                                    | 3                                                                                                    | 1                                                                                                    |                                                                                                    |                                                                                                    | <u>Select</u>                                                                                                    | <b>Schedule</b>                                                                                                    |
| HS Data Science &<br>Analytics (2) | 2                                                                                                    | Team                                                                                                    | 1                                                                                                    | 2                                                                                                    | 3                                                                                                    | 1                                                                                                    |                                                                                                    |                                                                                                    | <u>Select</u>                                                                                                    | Schedule                                                                                                    |
|                                    | nain 1 unless you are s<br>compete in the same ex-<br>Event Name<br>HS Animatronics<br>(2)<br>HS Architectural<br>Design (2)<br>HS Biotechnology<br>Design (2)<br>HS Board Game<br>Design (2)<br>HS CAD –<br>Architecture (2)<br>HS CAD –<br>Engineering (2)<br>HS CAD –<br>Engineering (2)<br>HS Chapter Team<br>(2)<br>HS Children's<br>Stories (2)<br>HS Coding (2)<br>HS Data Science &<br>Analytics (2) | Anin 1 unless you are sending<br>compete in the same event.Event NameSkill<br>LevelHS Animatronics<br>(2)2HS Architectural<br>Design (2)2HS Audio<br>Podcasting (2)2HS Biotechnology<br>Design (2)2HS Board Game<br>Design (2)2HS CAD -<br>Engineering (2)2HS CAD -<br>Engineering (2)2HS CAD -<br>Engineering (2)2HS CAD -<br>Engineering (2)2HS CAD -<br>Engineering (2)2HS CAD -<br>Engineering (2)2HS Chalter Team<br>Stories (2)2HS Coding (2)2HS Coding (2)2 | Name same event.Event NameSkill<br>LevelEvent<br>TypeHS Animatronics<br>(2)2TeamHS Architectural<br>Design (2)2TeamHS Audio<br>Podcasting (2)2TeamHS Biotechnology<br>Design (2)2TeamHS Biotechnology<br>Design (2)2TeamHS Board Game<br>Design (2)2TeamHS CAD -<br>Architecture (2)2IndividualHS CAD -<br>Engineering (2)2IndividualHS CAD -<br>Engineering (2)2TeamHS CAD -<br>Engineering (2)2TeamHS CAD -<br>Engineering (2)2TeamHS Chapter Team<br>(2)2TeamHS Children's<br>Stories (2)2TeamHS Data Science &<br>Analytics (2)2Team | Anin 1 unless you are sending more<br>sompete in the same event.Event NameSkill<br>LevelEvent<br>TypeMin<br>EntriesHS Animatronics<br>(2)2Team2HS Architectural<br>Design (2)2Team1HS Audio<br>Podcasting (2)2Team1HS Biotechnology<br>Design (2)2Team2HS Board Game<br>Design (2)2Team2HS CAD -<br>Architecture (2)2Individual1HS CAD -<br>Engineering (2)2Team6HS CAD -<br>Engineering (2)2Team1HS CAD -<br>Engineering (2)2Team1HS CAD -<br>Engineering (2)2Team6HS Children's<br>Stories (2)2Team1HS Coding (2)2Team1 | Name same event.Event NameSkill<br>LevelEventMin<br>EntriesMax<br>EntriesHS Animatronics<br>(2)2Team23HS Architectural<br>Design (2)2Team16HS Audio<br>Podcasting (2)2Team16HS Biotechnology<br>Design (2)2Team26HS Biotechnology<br>Design (2)2Team26HS Board Game<br>Design (2)2Individual12HS CAD -<br>Engineering (2)2Individual12HS CAD -<br>Engineering (2)2Team66HS CAD -<br>Engineering (2)2Team16HS Chapter Team<br>(2)2Team16HS Children's<br>Stories (2)2Team16HS Coding (2)2Team12HS Data Science &<br>Analytics (2)2Team12 | Statesome termscompete in the same event.Event NameSkill<br>LevelMin<br>TypeMax<br>EntriesMax #<br>of<br>TeamsHS Animatronics<br>(2)2Team233HS Architectural<br>Design (2)2Team163HS Audio<br>Podcasting (2)2Team163HS Biotechnology<br>Design (2)2Team263HS Biotechnology<br>Design (2)2Team12NAHS Board Game<br>Design (2)2Individual12NAHS CAD -<br>Architecture (2)2Individual12NAHS CAD -<br>Engineering (2)2Team663HS Chapter Team<br>(2)2Team163HS Children's<br>Stories (2)2Team123HS Data Science &<br>Analytics (2)2Team123 | State ClasstermsEvent NameSkill<br>LevelMin<br>TypeMax<br>EntriesTeam<br>of<br>TeamsHS Animatronics<br>(2)2Team1631HS Architectural<br>Design (2)2Team1631HS Audio<br>Podcasting (2)2Team1631HS Biotechnology<br>Design (2)2Team2631HS Biotechnology<br>Design (2)2Team2631HS Board Game<br>Design (2)2Iteam12NA1HS CAD -<br>Architecture (2)2Individual12NA1HS CAD -<br>Engineering (2)2Team6311HS Chapter Team<br>(2)2Team1631HS Children's<br>Stories (2)2Team1231HS Data Science &<br>Analytics (2)2Team1231 | State Classification:nain 1 unless you are sending morecompete in the same event.Event NameSkill<br>LevelEvent<br>TypeMin<br>EntriesMax<br>EntriesMax #<br>of<br>TeamsTeam<br>Additional<br>TeamsHS Animatronics<br>(2)2Team2331HS Architectural<br>Design (2)2Team1631HS Audio<br>Podcasting (2)2Team1631HS Biotechnology<br>Design (2)2Team2631HS Board Game<br>Design (2)2Iteam2631HS CAD -<br>Architecture (2)2Individual12NAHS CAD -<br>Engineering (2)2Iteam6631HS Chapter Team<br>(2)2Team1631HS Children's<br>(2)2Team1631HS Coding (2)2Team12NAHS Coding (2)2Team1231HS Coding (2)2Team1231HS Data Science &<br>Analytics (2)2Team1231 | State Classification: HN (Higher Compete in the same event.Event NameSkill Event TypeMax Max # of Team Additional Team CaptainHS Animatronics<br>(2)2Team2331HS Architectural Design (2)2Team1631HS Biotechnology Design (2)2Team2631HS Board Game Design (2)2Team2631HS CAD -<br>Engineering (2)2Individual12NAHS CAD -<br>Engineering (2)2Team631HS CAD -<br>Engineering (2)2Team1631HS Children's<br>Stories (2)2Team12NAHS Coding (2)2Team1231HS Coding (2)2Team12NAHS Children's<br>Stories (2)2Team1231HS Cading (2)2Team1231HS Chalter Team<br>(2)2Team1231HS Children's<br>(2)2Team1231HS Coding (2)2 </td <td>State Classification: HN (High Schorestein in the same event.Event NameSkill Event TypeMax EntriesMax # of Team Additional Team CaptainHS Animatronics2Team2331Ceam #CaptainHS Architectural Design (2)2Team16310SelectHS Biotechnology Design (2)2Team16310SelectHS Board Game Design (2)2Team26310SelectHS CAD - Architecture (2)2Individual12NA10SelectHS CAD - Engineering (2)2Individual12NA10SelectHS CAD - Scharter Team26310SelectSelectHS CAD - Engineering (2)2Team12NA10SelectHS Children's Schree (2)2Team16310SelectHS Children's (2)2Team12NA10SelectHS Coding (2)2Team16310SelectHS Children's Scores (2)2Team16310SelectHS Children's Call2Team16310SelectHS Children's Call2Team16310</td> | State Classification: HN (High Schorestein in the same event.Event NameSkill Event TypeMax EntriesMax # of Team Additional Team CaptainHS Animatronics2Team2331Ceam #CaptainHS Architectural Design (2)2Team16310SelectHS Biotechnology Design (2)2Team16310SelectHS Board Game Design (2)2Team26310SelectHS CAD - Architecture (2)2Individual12NA10SelectHS CAD - Engineering (2)2Individual12NA10SelectHS CAD - Scharter Team26310SelectSelectHS CAD - Engineering (2)2Team12NA10SelectHS Children's Schree (2)2Team16310SelectHS Children's (2)2Team12NA10SelectHS Coding (2)2Team16310SelectHS Children's Scores (2)2Team16310SelectHS Children's Call2Team16310SelectHS Children's Call2Team16310 |

#### Add New Event

13. Once you have clicked SELECT, the event will appear under the student's name.

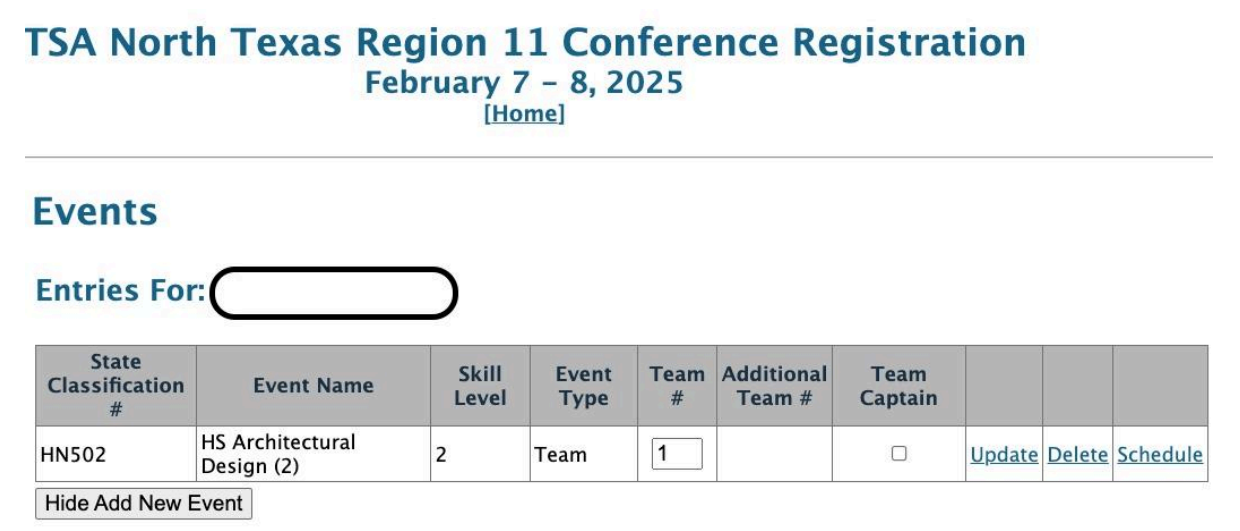

14. When you are finished entering the selected student into competitive events / projects, you will click on the words "BACK TO REGISTRATION LIST" to return to the home page.

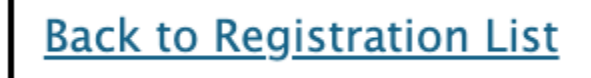

- 15. Once you have entered all of your registered students into their respective competitive events and project categories, you have one of the following click on the VIEW REGISTRATION button at the bottom of the screen:
  - a. VIEW REGISTRATION to view your chapter's final registration
  - b. SUBMIT to finalize your team's entries and go to the page with the invoice.
  - c. SAVE AND FINISH LATER to close the page and return at a later time.

View Registration Submit

Save and Finish Later

16. If you have any registration errors, they will appear at the bottom of the registration page listing the errors that need to be corrected for your registration.